# Conciliação de recebíveis

- Objetivo
- Configurações
- Processos

# Objetivo

A ferramenta **Conciliação de recebíveis** tem o objetivo de estabelecer um processo padronizado, claro e eficiente, assegurando a conferência precisa entre os valores registrados no sistema e os valores efetivamente recebidos das operadoras. Promovendo controle financeiro, identificação de divergências e integridade das informações contábeis.

# Configurações

### Permissões de usuários

Para a utilização do processo **Conciliação de recebíveis de cartão** é necessário configurar as permissões de uso. Para isto deve-se clicar em: **Perfil de usuário e clicar na foto de perfil**, sendo direcionado para o **sistema USEALL**.

Logado no sistema USEALL deve-se acessar o Módulo Central, opção Usuários<sup>1</sup>, selecionar o usuário que terá a permissão, clicar no botão Mais opções, opção Permissões de sistemas. Deve-se clicar na opção configurar do sistema M2-Manufatura, em seguida, acessar o módulo Receber e localizar a seção Conciliação de recebíveis de cartão, onde deve ser configurada as devidas permissões "Conciliação de recebíveis de cartão, reprocessar, cancelar e histórico".

<sup>1</sup> Caso o usuário esteja configurado para seguir grupo, deve-se selecionar a opção **Grupos** no "módulo Central."

| omgarar grapos                      |                |            |            |             |             |         |          |          |
|-------------------------------------|----------------|------------|------------|-------------|-------------|---------|----------|----------|
| Geral Vendas Compras Estoque Recel  | per Pagar Teso | uraria Con | tabilidade | Análise ger | encial Emba | arque   |          |          |
| Processos Relatórios                |                |            |            |             |             |         |          |          |
| Descrição                           | Criar          | Editar     | Excluir    | Listar      | Processar   | Reabrir | Cancelar | Executar |
| Despesas de cobrança bancária       |                |            |            |             |             |         |          | 4        |
| Conciliações de despesas bancárias  |                |            |            |             |             |         |          |          |
| Negociações de cobrança             |                |            |            |             |             |         |          |          |
| Histórico                           |                |            |            |             |             |         |          |          |
| Operações com cartão                |                |            |            |             |             |         |          |          |
| Reprocessar                         |                |            |            |             |             |         |          |          |
| Cancelar                            |                |            |            |             |             |         |          |          |
| Histórico                           |                |            |            |             |             |         |          |          |
| Conciliação de operações com cartão |                |            |            |             |             |         |          |          |
| Reprocessar                         |                |            |            |             |             |         |          |          |
| Cancelar                            |                |            |            |             |             |         |          |          |
| Histórico                           |                |            |            |             |             |         |          |          |
| Recebíveis de cartão                |                |            |            |             |             |         |          |          |
| Conciliação de recebíveis de cartão |                |            |            | <b>~</b>    |             |         |          |          |
| Reprocessar                         |                |            |            |             |             |         |          |          |
| Cancelar                            |                |            |            |             |             |         |          |          |
| Histórico                           |                |            |            |             |             |         |          |          |

## Processos

Ao acessar a funcionalidade **Conciliação de recebíveis** são exibidos os filtros e botão pesquisar, botão Novo, *grid* de informações e o botão Mais opções.

| ~        | useall N2               |                          |                            |                           |  | * | <b>1</b> | P    | 8   |
|----------|-------------------------|--------------------------|----------------------------|---------------------------|--|---|----------|------|-----|
| =        | Receber                 |                          |                            |                           |  |   |          |      |     |
| <b>A</b> |                         |                          |                            |                           |  |   |          |      |     |
| ~        | Clientes                | 2 Contas a receber       | Baixas de contas a receber |                           |  |   |          |      |     |
| ŵ        |                         |                          |                            |                           |  |   |          |      |     |
| &        | Vegociações de cobrança |                          | 段 Remessas bancárias       | 3 Retornos bancários      |  |   |          |      |     |
| 溁        |                         |                          |                            |                           |  |   |          |      |     |
|          | Operações com cartão    | Conciliação de operações | 🚖 Recebíveis de cartão 🔌   | Conciliação de recebíveis |  |   |          |      |     |
| \$       |                         |                          |                            |                           |  |   |          |      |     |
|          |                         |                          |                            |                           |  |   |          |      |     |
|          |                         |                          |                            |                           |  |   |          |      |     |
|          |                         |                          |                            |                           |  |   |          |      |     |
|          | Listas                  | Para Relatórios          | Mais opções                |                           |  |   |          |      |     |
|          |                         |                          |                            |                           |  |   |          |      |     |
|          |                         |                          |                            |                           |  |   | F        | Rece | ber |

Acesso em: Módulo Receber > Conciliação de recebíveis.

## Filtros e botão pesquisar

Após a aplicação dos filtros, deve-se clicar no botão **Pesquisar** para que as informações sejam apresentadas na *grid*.

| *                           | USE | eau vz                  |                     |                          | mentering of       | ANT THESE PARTY. | constrained in crisis |        | ۹ 👪 | <b>*</b> | ₽ (         | 8   |
|-----------------------------|-----|-------------------------|---------------------|--------------------------|--------------------|------------------|-----------------------|--------|-----|----------|-------------|-----|
| ≡                           |     | Receber Concili         | iação de rece       |                          |                    |                  |                       |        |     |          |             |     |
| A                           | ^   | Q Data conciliação Este | mês ~ 01/05,        | 2025 📰 31/05/202         | 5 🗐                |                  |                       |        |     |          |             |     |
| $[\underline{\mathcal{N}}]$ |     | Credenciadora           |                     | Q ~                      | Status Pendente, C | onciliado        | ✓                     |        |     |          |             |     |
| ŵ                           | ٩   | Pesquisar 🗈 Novo        | Mais opções 🛛 🗸     |                          |                    |                  |                       |        |     |          |             |     |
| ~                           |     | Status                  | Pendência           | Código 个                 | Data conciliação   | Data cadastro    | Credenciadora         | Origem |     |          | Qtde regist | ros |
| 8                           | Q,  | Conciliado              |                     | 5                        | 12/05/2025         | 12/05/2025       |                       | Manual |     |          |             | 1   |
| 3+1                         | Q,  | Conciliado              |                     | 7                        | 12/05/2025         | 12/05/2025       |                       | Manual |     |          |             | 1   |
| 1<br>2<br>2<br>2            | Q,  | Conciliado              |                     | 9                        | 12/05/2025         | 12/05/2025       |                       | Manual |     |          |             | 1   |
| _                           | Q,  | Conciliado              |                     | 12                       | 12/05/2025         | 12/05/2025       |                       | Manual |     |          |             | 1   |
|                             | Q,  | Conciliado              |                     | 14                       | 13/05/2025         | 13/05/2025       |                       | Manual |     |          |             | 1   |
| ~                           | Q,  | Conciliado              |                     | 18                       | 13/05/2025         | 13/05/2025       |                       | Manual |     |          |             | 1   |
| Ş                           | Q,  | Conciliado              |                     | 20                       | 12/05/2025         | 13/05/2025       |                       | Manual |     |          |             | 1   |
|                             | Q,  | Conciliado              |                     | 23                       | 14/05/2025         | 14/05/2025       |                       | Manual |     |          |             | 2   |
|                             | Q,  | Conciliado              |                     | 24                       | 14/05/2025         | 14/05/2025       |                       | Manual |     |          |             | 1   |
|                             | Q,  | Pendente                | Abrir               | 27                       | 15/05/2025         | 15/05/2025       |                       | Manual |     |          |             | 1   |
|                             | Q,  | Pendente                | Abrir               | 30                       | 15/05/2025         | 15/05/2025       |                       | Manual |     |          |             | 1   |
|                             |     |                         |                     |                          |                    |                  |                       |        |     |          |             |     |
|                             |     | < Página 1 de :         | $1 \mapsto \gg  C $ | oibindo 1 - 11 de 11 🛛 🦷 | 00                 |                  |                       |        |     |          |             |     |

Nos filtros avançados, tem-se as opções de busca por Filial.

## Cadastrar conciliação

Para realizar o cadastro, deve-se clicar no botão **Novo**, a tela **Conciliação manual de recebíveis de cartão** será exibida, sendo possível efetuar a conciliação manual dos registros. É possível conciliar vários registros simultaneamente, desde que pertençam à mesma credenciadora e que a data de operação seja igual ou anterior.

| Con  | ciliação manual    | de recebíveis | de cartão       |                 |                      |                      |                |                 | - 🛙 ×               |
|------|--------------------|---------------|-----------------|-----------------|----------------------|----------------------|----------------|-----------------|---------------------|
| Data | conciliação 15/05/ | 2025          |                 |                 |                      |                      |                |                 |                     |
| C‡   | Adicionar mais mov | vimentos      |                 |                 |                      |                      |                |                 |                     |
|      | Data vencimento    | Número        | Credenciadora   | NSU transação   | Valor bruto          | Valor líquido        | Valor taxa     | Valor creditado | Valor taxa real     |
|      | 14/05/2025         | REC-68/1      | Documentação    |                 | 1.032,50             | 1.001,52             | 30,98          | 1.001,52        | 30,98               |
|      |                    |               |                 |                 |                      |                      |                |                 |                     |
|      |                    |               |                 |                 |                      |                      |                |                 |                     |
|      |                    |               |                 |                 |                      |                      |                |                 |                     |
|      |                    |               |                 |                 |                      |                      |                |                 |                     |
|      |                    |               |                 |                 |                      |                      |                |                 |                     |
|      |                    |               |                 |                 |                      |                      |                |                 |                     |
|      |                    |               |                 |                 |                      |                      |                |                 |                     |
|      |                    |               |                 |                 |                      |                      |                |                 |                     |
|      |                    |               |                 |                 |                      |                      |                |                 |                     |
|      | Valor bruto        | Valor líquido | Valor creditado | Valor taxa real | Valor bruto selecion | nado Valor líquido s | selecionado Nº | de registros 1  | N° de selecionados  |
|      | 114 2.002,00       | 14 1.001,32   | 114 2.002,32    | 14 30,30        | N# 1.052,50          | K\$ 1.00             | 1 day 5 da     | *               | *                   |
|      |                    |               |                 |                 |                      |                      | ×              | Fechar 🗸 Co     | nfirmar conciliação |

Na *grid* são exibidas as colunas com as informações de cada registro, a coluna **Pendência** apresenta o link <u>Abrir</u>, caso contenha pendências no registro, sendo possível reprocessa-lo

após ajuste. Abaixo tem-se os totalizadores informando os totais de valor bruto, valor líquido, valor creditado, valor taxa real, valor bruto selecionado, nº de registros e nº de selecionados. O campo "Valor creditado" (destacado em amarelo) é editável e permite o aumento ou a redução da taxa real. No entanto, não é permitido inserir um valor superior ao valor bruto.

A tela apresenta o campo **Data conciliação**, localizado na parte superior, permitindo a alteração da data em que a conciliação será registrada. Por padrão, ao abrir a tela de conciliação manual, este campo é preenchido automaticamente com a data atual.

O botão **Adicionar mais movimentos**, permitindo inserir registros para a conciliação. Ao clicar nesse botão, o sistema apresenta a tela **Recebíveis de cartão**, sendo possível aplicar os filtros de pesquisa, selecionar os registros desejados e adiciona-los para conciliação através do botão **Adicionar selecionados**, retornando para a tela de conciliação.

| $\sim$       | Q + Filtros  | avançados                  |                 | -                   |                               |                |             |             |              |        |
|--------------|--------------|----------------------------|-----------------|---------------------|-------------------------------|----------------|-------------|-------------|--------------|--------|
| Data         | i vencimento | Esta semana 🛛 🗸            | 11/05/2025 📰 17 | /05/2025            |                               |                |             |             |              |        |
| Cr           | edenciadora  | Documentação (17)          | Q ~             | Bandeira            |                               | $\sim$         |             |             |              |        |
| Transação    |              |                            | ~               | NSU transação       |                               |                |             |             |              |        |
| ٦            | Pesquisar    |                            |                 |                     |                               |                |             |             |              |        |
| ]            | Número       | Data vencimento $\uparrow$ | Credenciadora   | Bandeira            | Transação                     | NSU transa     | Qtde parce  | Valor bruto | Valor líquid | Valor  |
| ]            |              | 14/05/2025                 | Documentação    | Mastercard          | Débito                        | 2525           | 1           | 145,00      | 145,00       | 0      |
| ]            | REC-8        | 14/05/2025                 | Documentação    | Mastercard          | Pix                           | 1125           | 1           | 150,00      | 145,50       | 4      |
| 1            |              | 16/05/2025                 | Documentação    | Diners              | Crédito à vista               | 8888           | 2           | 444,00      | 421,80       | 22     |
|              | REC-8        | 17/05/2025                 | Documentação    | Diners              | Crédito à vista               | 7766           | 2           | 350,00      | 332,50       | 17     |
|              | Total bruto  | Total a credit.            | ar Total t      | axa Total brute     | o selecionado Total a credita | ar selecionado | Nº de regi: | stros       | Nº de seleci | onados |
| R\$ 1.089,00 |              | R\$ 1.044,80 R\$ 4         |                 | ) R\$ 0,00 R\$ 0,00 |                               |                | 4           |             | 0            |        |

Após selecionar os registros, basta clicar no botão Confirmar conciliação para efetuá-la.

## Grid de informações

Na grid, são apresentados os registros conforme os filtros selecionados.

| ~      | use                                             | au N2                       |                 | IBMF                     | - INDÚSTRIA DE   | MATERIAIS PARA | CONSTRUÇÃO LTDA     | م      |  | <b>1</b> 0 | 2 🖻     | 8       |
|--------|-------------------------------------------------|-----------------------------|-----------------|--------------------------|------------------|----------------|---------------------|--------|--|------------|---------|---------|
| ≡      |                                                 | Receber Concil              | iação de rece   |                          |                  |                |                     |        |  |            |         |         |
| A      |                                                 | Q.<br>Data conciliação Este | mês ~ 01/05/    | 2025 🗐 31/05/202         | 5                |                |                     |        |  |            |         |         |
| $\sim$ | Credenciadora Q v Status Pendente, Conciliado v |                             |                 |                          |                  |                |                     |        |  |            |         |         |
| ŵ      | ٩                                               | Pesquisar 🗅 Novo            | Mais opções 🗸 🗸 |                          |                  |                |                     |        |  |            |         |         |
|        |                                                 | Status                      | Pendência       | Código ↑                 | Data conciliação | Data cadastro  | Credenciadora       | Origem |  |            | Qtde re | gistros |
| 8      | Q,                                              | Conciliado                  |                 | 5                        | 12/05/2025       | 12/05/2025     | Documentação        | Manual |  |            |         | 1       |
| 2.4.   | Q,                                              | Conciliado                  |                 | 7                        | 12/05/2025       | 12/05/2025     | TESTE X             | Manual |  |            |         | 1       |
| Ë      | Q,                                              | Conciliado                  |                 | 9                        | 12/05/2025       | 12/05/2025     | TESTE X             | Manual |  |            |         | 1       |
| _      | Q,                                              | Conciliado                  |                 | 12                       | 12/05/2025       | 12/05/2025     | TESTE X             | Manual |  |            |         | 1       |
|        | Q,                                              | Conciliado                  |                 | 14                       | 13/05/2025       | 13/05/2025     | TESTE X             | Manual |  |            |         | 1       |
| ~      | Q,                                              | Conciliado                  |                 | 18                       | 13/05/2025       | 13/05/2025     | TESTE X             | Manual |  |            |         | 1       |
| Ş      | Q,                                              | Conciliado                  |                 | 20                       | 12/05/2025       | 13/05/2025     | TESTE X             | Manual |  |            |         | 1       |
|        | Q,                                              | Conciliado                  |                 | 23                       | 14/05/2025       | 14/05/2025     | TESTE X             | Manual |  |            |         | 2       |
| Ħ      | Q,                                              | Conciliado                  |                 | 24                       | 14/05/2025       | 14/05/2025     | TESTE X             | Manual |  |            |         | 1       |
|        | Q,                                              | Pendente                    | Abrir           | 27                       | 15/05/2025       | 15/05/2025     | CREDENCIADORA 6 - 1 | Manual |  |            |         | 1       |
|        | Q,                                              | Pendente                    | Abrir           | 30                       | 15/05/2025       | 15/05/2025     | CREDENCIADORA 6 - 1 | Manual |  |            |         | 1       |
|        |                                                 |                             |                 |                          |                  |                |                     |        |  |            |         |         |
|        |                                                 | < Página 1 de               | 1   > ≫   C   I | xibindo 1 - 11 de 11 🛛 🖷 | 00               |                |                     |        |  |            |         |         |

Para cada registro, será exibida a ação:

 Q ao clicar nesse ícone, a tela Conciliação manual de recebíveis de cartão será exibida, permitindo a visualização dos dados referentes ao registro.

A *grid* apresenta a coluna **Status** com as opções "em processamento, pendente, conciliado, em cancelamento e cancelado". A coluna **Pendência** apresenta o link <u>Abrir</u>, caso contenha pendências no registro, sendo possível reprocessa-lo após ajuste.

#### Botão Mais opções

Ao selecionar um registro e clicar no botão Mais opções, serão exibidas as seguintes ações:

#### Ações

- · Reprocessar: permite reprocessar a conciliação com status "pendente";
- Cancelar: permite o cancelamento de conciliações. Ao selecionar essa opção, o sistema exibe a tela para informar o motivo do cancelamento. Após a autenticação, o status do registro é alterado para Em cancelamento aguardando o processamento do sistema (em segundo plano), passando para Cancelamento pendente caso seja necessário alguma ação de ajuste pelo usuário ou Cancelado confirmando a ação.

#### Ratrear

 Operações com cartão: ao selecionar essa ação será direcionado para a tela Operações com cartão do registro selecionado;  Recebíveis de cartão: ao selecionar essa ação será direcionado para a tela Recebíveis de cartão do registro selecionado;

#### Consultar

 Histórico: ao selecionar essa ação, o sistema permite visualizar o histórico de alterações da conciliação de recebíveis correspondente.

Documentos relacionados

- Operações com cartão;
- Recebíveis de cartão.

Acesse a área de vídeos e confira os tutoriais!!

Voltar ao topo

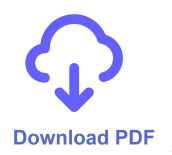